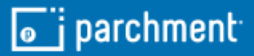

## **parchment**

Learner Experience with SSO Loyola University Chicago Quick Reference Guide

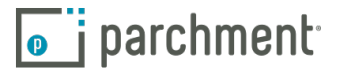

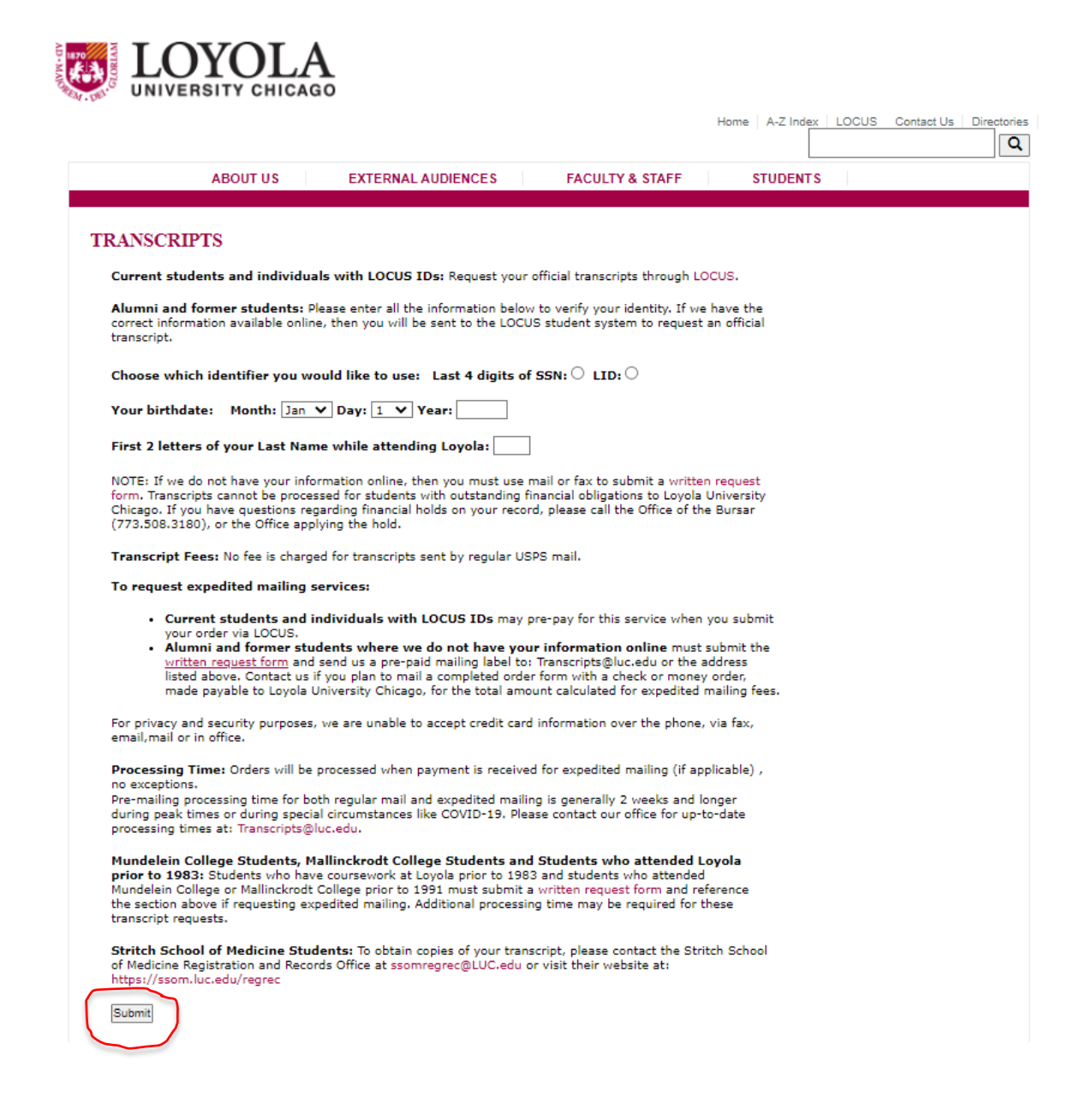

The learner will start by entering their student account details at the Alumni and Former Student transcript ordering page: <u>https://transcriptrequest.luc.edu/alumni/pages/jsp/</u>. Click Submit at the bottom to continue.

1

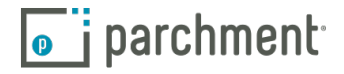

|                          | YOLA                                                | 0                                                              |                                                         |                      |                            |
|--------------------------|-----------------------------------------------------|----------------------------------------------------------------|---------------------------------------------------------|----------------------|----------------------------|
| -                        |                                                     |                                                                |                                                         | Home A-Z Index       | LOCUS Contact Us Directori |
|                          | ABOUT US                                            | EXTERNAL AUDIENCE                                              | S FACULTY & S                                           | STAFF STUDENTS       |                            |
| TRANSCRI                 | PTS                                                 |                                                                |                                                         |                      |                            |
| We found the             | following information                               |                                                                |                                                         |                      |                            |
| First Name:              |                                                     |                                                                |                                                         |                      |                            |
| Last Name<br>Birthdate:  | · · · · ·                                           |                                                                |                                                         |                      |                            |
| LID of the use           | er:                                                 |                                                                |                                                         |                      |                            |
| By clicking on           | the 'Request a Transo<br>official Lovola University | cript' link below, you verify t                                | that you are the person no<br>take you to the LOCUS Stu | ted above and wish   |                            |
| System where<br>specify, | e you can request an o                              | official transcript to be maile                                | ed to your address or anot                              | her address that you |                            |
| Request a Tra            | anscript to Back                                    |                                                                |                                                         |                      |                            |
|                          |                                                     |                                                                |                                                         |                      |                            |
|                          |                                                     | Office of Registration and Reg                                 | cords                                                   |                      |                            |
|                          | Loyola U<br>820 N. Michigan                         | Jniversity Chicago · Lewis Tow<br>Avenue · Chicago, IL 60611 · | ver, Suite 504<br>Phone: 312.915.7221                   |                      |                            |
|                          |                                                     |                                                                |                                                         |                      |                            |

The next page confirms the student account details. Select the Request a Transcript option at the bottom to continue.

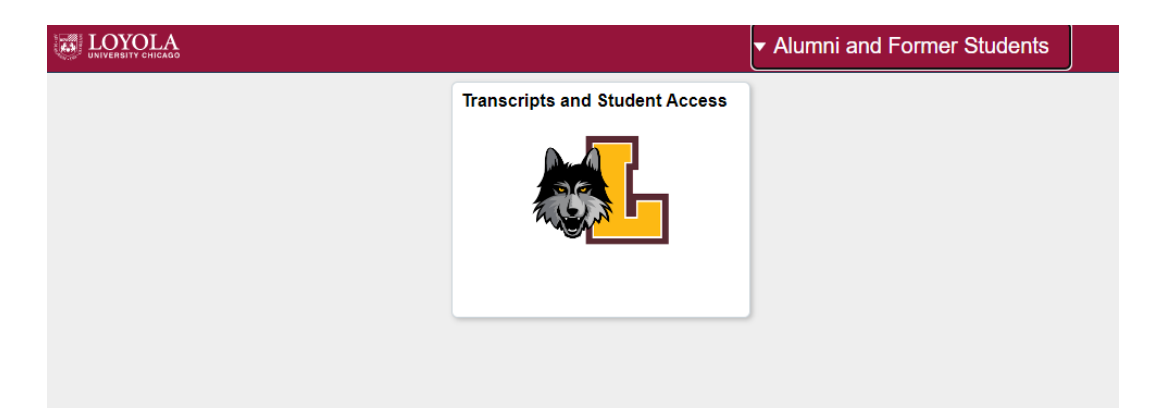

From the Alumni and Former Students homepage, they will select the Transcripts and Student Access option.

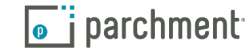

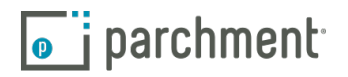

| < /          | Alumni and Former Students |                                               | Alumni and Former Students       |
|--------------|----------------------------|-----------------------------------------------|----------------------------------|
| 🔁 c          | Class Search               | Search for Classes                            |                                  |
| <b>ү 🗍</b> В | Browse Course Catalog      | Enter Search Criteria                         |                                  |
| 🐻 v          | /iew Unofficial Transcript | Search for Classes                            |                                  |
| Т            | ranscript Request          | Institution                                   | Loyola University Chicago 🗸      |
| 4-           |                            | Term                                          | J-term 2022 ~                    |
| La           | oyola Alumni Site          | Select at least 2 search criteria. Select Sea | rch to view your search results. |
| 🧸 Lo         | oyola Support LUC Site     | ✓ Class Search                                |                                  |
|              |                            |                                               |                                  |

From the Alumni and Former Students page, select Transcript Request at the left.

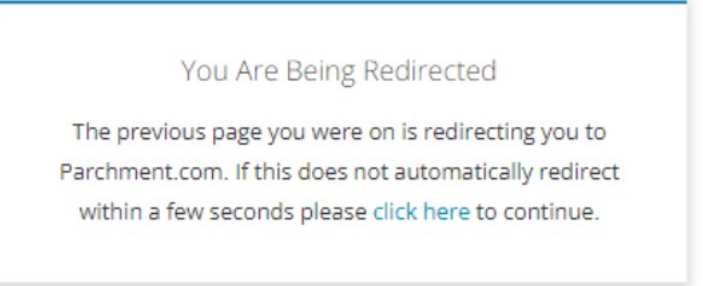

The learner will then be redirected to Parchment.

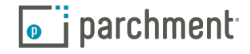

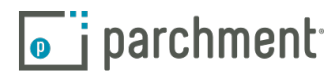

| 1         | Jpdate Account Information |
|-----------|----------------------------|
| * Email   |                            |
|           |                            |
| + First n | ame                        |
|           |                            |
| * Last n  | ame                        |

The learner will then enter in the email address and account information.

The learner will then confirm/enter account information.

| Energy Lo                                                     | oyola University Chicago                                                                                                    |
|---------------------------------------------------------------|----------------------------------------------------------------------------------------------------|
| 103.                                                          | W. Shendan Rd. Chicago, L. 60650, US                                                                                                    |
| A MESSAGE FRO                                                 | M LOYOLA UNIVERSITY CHICAGO                                                                                                    |
| Varicome to Pwrch<br>you. It's also more<br>you choose in the | ment. We're offering this service to make ordering transcripts easier for<br>efficient for your school, and will deliver your transcripts to the colleges<br>format they prefer. |
| If you have any qu                                            | estions about Parchment, select the "help" link above.                                                                                                    |
| START HERE -                                                  | ENTER YOUR EMAIL ADDRESS                                                                                                    |
|                                                               |                                                                                                    |
|                                                               |                                                                                                    |
| •                                                             | Continue                                                                                                    |
| *                                                             | Continue                                                                                                    |
| *                                                             | All nems marked with a red asterisk are required      All nems marked with a red asterisk are required      are to the Parchment terms of use and physicy policy.                |

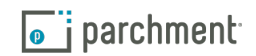

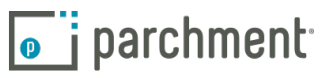

| *                                                                                                    | Middle Name                              | *             |
|----------------------------------------------------------------------------------------------------|------------------------------------------|---------------|
| 0                                                                                                    |                                          | •             |
| •                                                                                                    |                                          | -             |
| United States                                                                                                    | of America                               | -             |
| 😋 820 N Michiga                                                                                                    | n Ave Ste 510                            |               |
| Office Of Registered Provide Contract of Contract of Contract o | tration And Records                      |               |
| 😋 Chicago                                                                                                    | 🗢 Illinois 🚽                             | O 60611-2270  |
|                                                                                                    | 5: This address has been validated. Piec | ise continue. |
| HOOSE A PASSV                                                                                                    | ORD                                      |               |
| o o                                                                                                    | o                                        |               |
|                                                                                                    |                                          | -             |

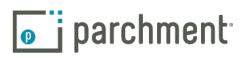

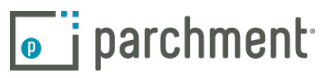

| NAME 2008                                                                     |                                         |          |
|-------------------------------------------------------------------------------|-----------------------------------------|----------|
| Some additional information rel                                               | ated to your enrollment is require      | d below. |
| Loyola University<br>would like you to provide to                             | Chicago<br>the following information:   |          |
| Select                                                                        |                                         |          |
| * What was your first year of attendar                                        | nce?                                    |          |
| Your Student ID Number                                                        | Your last 4 55N                         |          |
| Please verify your name while attend     Differ name veriation or maiden name | ing                                     |          |
| Finish creating my Parchment acco                                             | unt without placing an order right now. |          |
|                                                                               |                                         |          |
| • All terms ma                                                                | arked with a red asterisk are required. |          |

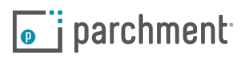

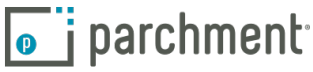

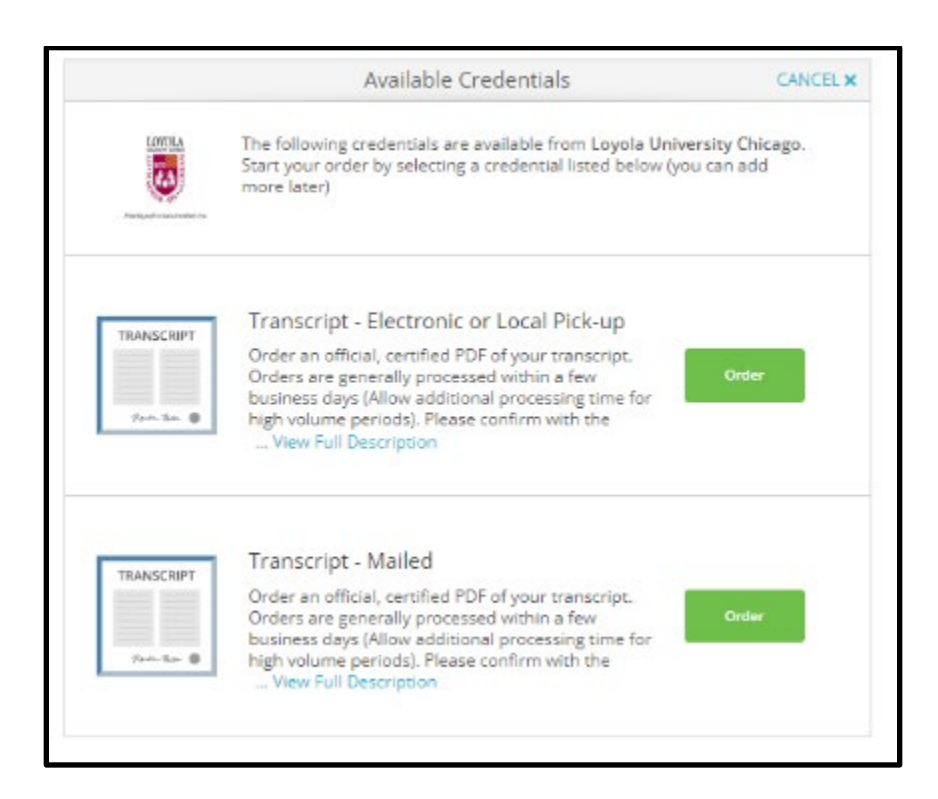

Once signed into their Parchment Account, the learner will see the credentials your institution makes available for ordering.

The learner will click the green order button next to the credential they wish to order.

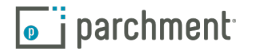

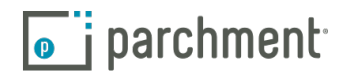

| o parchment |                                                                                           |                                                                                                    | DASHBOARD                              | ORDERS | PROFILE 🔻 |
|-------------|-------------------------------------------------------------------------------------------|----------------------------------------------------------------------------------------------------|----------------------------------------|--------|-----------|
|             | <back< th=""><th>Set Delivery Destination</th><th>CANCEL ×</th><th></th><th></th></back<> | Set Delivery Destination                                                                                                    | CANCEL ×                               |        |           |
|             | Your<br>orga                                                                              | order will be sent from <b>Mt Elbert University</b> to the individual and nization at the destination below.                                                | d/or                                   |        |           |
|             | Welcome to<br>more efficier<br>they prefer.                                               | Parchment. We're offering this service to make ordering transcripts easier the for your school, and will deliver your transcripts to the colleges you choos | for you. It's also<br>se in the format |        |           |
|             | If you have q                                                                             | uestions you can contact our office or Parchment Support.                                                                                                   |                                        |        |           |
|             |                                                                                           | Q         Where would you like to send the credential?         Set                                                                                          | arch                                   |        |           |
|             |                                                                                           | OR                                                                                                    |                                        |        |           |
|             |                                                                                           | I'm sending to myself or another individual                                                                                                    |                                        |        |           |
|             |                                                                                           |                                                                                                    |                                        |        |           |
|             |                                                                                           |                                                                                                    |                                        |        |           |
|             |                                                                                           |                                                                                                    |                                        |        |           |

Next, the learner will enter their delivery destination. They can enter a recipient in the search bar or they can choose the "I'm sending to myself or another individual" option.

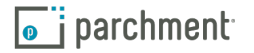

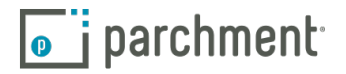

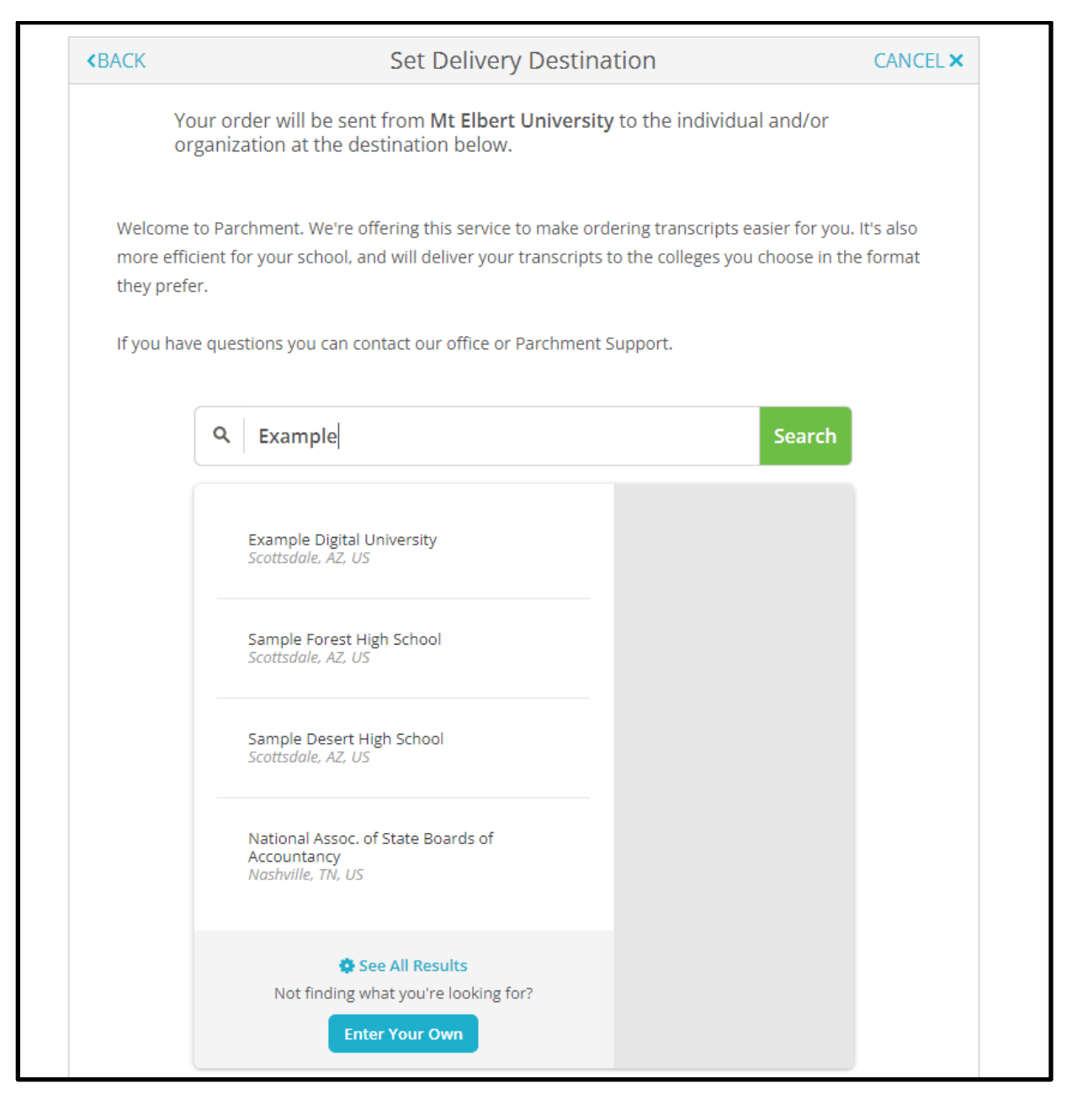

If the learner enters a recipient in the search bar, they will see a list of recipients that match their search criteria. This list will display recipients within the Parchment Receive Network. This includes over 8,000 receivers such as colleges, universities and testing agencies. The learner will select their recipient from the list.

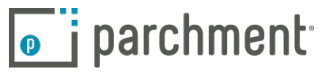

| < BACK                                                           | Item Details                                                                    | CANCEL ×        |
|------------------------------------------------------------------|---------------------------------------------------------------------------------|-----------------|
|                                                                  | TRANSCRIPT                                                                      |                 |
| FROM<br>Mt Elbert Comm<br>Mt Elbert, CO<br>TO<br>Example Digital | e <sup>®</sup> Delivery Method: I<br>Credential Fee:                            | \$3.25          |
|                                                                  | Item Total:                                                                     | \$3.25          |
| ★ When do you want this<br>Send Now                              | sent? Purpose Admission                                                         | Ţ               |
| C Would you like to add ar                                       | n attachment file? (optional) 1 Add                                             | An Attachment   |
| Please review the infi<br>to complete this orde                  | ormation below pertaining to the type of consent t<br>er.                       | hat is required |
| Most Recent Signatur                                             | re Consent On File                                                              | ır & Sign Again |
| V                                                                | M                                                                               |                 |
| Full name as signe                                               | ed above: Kristin Kostrzewa                                                     |                 |
| * 🕑 l certify unde<br>am authorize                               | er penalty of law that l am the individual identifie<br>ed to take this action. | d above and     |
|                                                                  |                                                                                 |                 |
|                                                                  | CONTINUE                                                                        |                 |
| * All items m                                                    | arked with a red asterisk are required to submit th                             | is form.        |

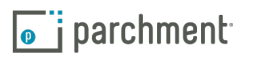

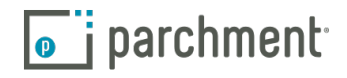

This will bring the learner to the "Order Details" page. Each recipient will have a separate Order Details page outlining where the credentials being sent, how it's being sent, and your school specific pricing.

Below the learner will have order options based on what your institution makes available.

The first drop down says, "When do you want this sent?" If offered by your institution, here the learner can indicate if they want the credential held for grades or degree. If hold for grades or degree is selected, these orders will go into a separate processing queue on the back end.

The second drop down is "Purpose." Again, if offered, the learner will indicate why they are ordering the credential and this information can be pulled on the back end for reporting purposes.

If the learner has an attachment they need sent with the credential they can click the "Add an Attachment" button and upload the document. An attachment is an additional documentation the learner needs sent with the credential. This could be a resume, a letter of recommendation or an application ID for a testing agency.

At the bottom of the Order Details page the learner will see that consent is required. They will sign on the screen and type in their name. They will need to check the box certifying under penalty of law they are who they say they they are before they can continue on with their order.

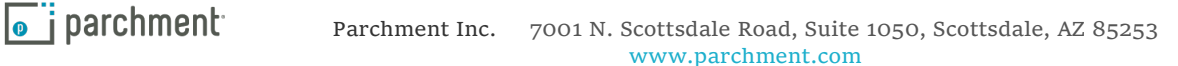

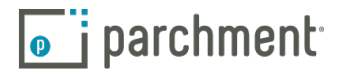

| <b>o</b> parchment |                    |                                                                                                    |                                                                                              |                                    | DASHBOARD  | ORDERS | PROFILE 💌 |
|--------------------|--------------------|----------------------------------------------------------------------------------------------------|----------------------------------------------------------------------------------------------|------------------------------------|------------|--------|-----------|
|                    | <b>«</b> BACK      | Order Sum                                                                                                    | imary                                                                                        |                                    | CANCEL     | ¢      |           |
|                    | Your of<br>Here    | rder has not been placed yet. Please review and<br>s your order summary Robby                                                       | complete the order below                                                                     | Coll                               | apse All   |        |           |
|                    | FOR                | Robo, Robby                                                                                                    | 0                                                                                            | \$3.25                             | ~          |        |           |
|                    | ITEM<br>FROM<br>TO | Transcript<br>Mt Elbert University<br>Example Digital University, Scottsdale, AZ<br>another item for <b>Robby Robo</b>              | e <sup>3</sup> 😗 🖉                                                                           | \$3.25                             | Û          |        |           |
|                    |                    |                                                                                                    | Total Credential Fees<br>Order Total                                                         | \$3.25<br><b>\$3.25</b>            |            |        |           |
|                    |                    | CONTINUE                                                                                                    | E                                                                                            |                                    |            |        |           |
|                    |                    | Payment will be collected through Parchm<br>completion. Parchment adheres the highe<br>your credit card information. You will redir | ent's secure payment gatew<br>st level of PCI compliance an<br>rect to a secure payment scre | vay upon or<br>d never sto<br>een. | der<br>res |        |           |

Once the learner hits continue, they will be taken to their Order Summary. Here they can review their recipient information prior to entering payment.

If any changes are needed the learner can click on the edit button. They can also remove a recipient if necessary by clicking on the trash can icon.

If they are just ordering one credential they can hit continue and enter in their payment information.

If they need another credential, they will click the blue "Add another item" link.

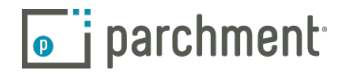

|           | Available Credentials                                                                                                    | CANCEL ×                           |
|-----------|----------------------------------------------------------------------------------------------------|------------------------------------|
|           | The following credentials are available from <b>Mt Elbert Un</b><br>your order by selecting a credential listed below (you can<br>later)                                 | <b>iversity.</b> Start<br>add more |
| Reda Tora | Transcript<br>An academic transcript is a inventory of courses<br>that a learner has taken and the grades that they<br>earned in those courses during the academic year. | Order                              |

The learner will select the credential based on the options your institution makes available.

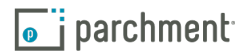

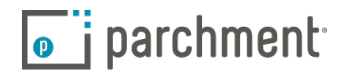

| < BACK                            | Set Delivery Destination                                                                                                    | CANCEL ×                       |
|-----------------------------------|----------------------------------------------------------------------------------------------------|--------------------------------|
| Ŷ                                 | our order will be sent from <b>Mt Elbert University</b> to the individual and/or<br>rganization at the destination below.                                                            |                                |
| Welcome<br>more effi<br>they pref | to Parchment. We're offering this service to make ordering transcripts easier for y<br>cient for your school, and will deliver your transcripts to the colleges you choose ir<br>er. | /ou. It's also<br>n the format |
| If you hav                        | e questions you can contact our office or Parchment Support.                                                                                                    |                                |
|                                   | Q       Where would you like to send the credential?       Searce                                                                                                    | h                              |
|                                   | OR                                                                                                    |                                |
|                                   | I'm sending to myself or another individual ?                                                                                                    |                                |
|                                   | I am sending this order to myself                                                                                                    |                                |
|                                   | I am sending this order to another individual                                                                                                    |                                |

The learner will enter their recipient into the search box, or select the "I'm sending to myself or another individual" option.

If the learner selects "I'm sending to myself or another individual" they will select either "I am sending this order to myself" or "I am sending this order to another individual." Both of these options work the same way.

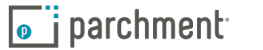

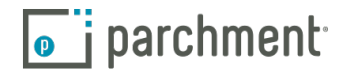

| BACK                                                | Set Delivery Destination                                                                          | CANCEL ×                   |
|-----------------------------------------------------|---------------------------------------------------------------------------------------------------|----------------------------|
| Your order will be sent<br>below. Select a delivery | from <b>Mt Elbert University</b> to the individual and/or organization<br>y method for your order | n at the destination       |
| en                                                  |                                                                                                   | <b>B</b> ,                 |
| Electron<br>Delivered By                            | nic Print & Mailed Lo<br>Email Printed On Paper & Mailed In-P                                     | cal Pickup<br>erson Pickup |
|                                                     | RECIPIENT INFORMATION                                                                             |                            |
| 📀 Sue Sor                                           | neone                                                                                             |                            |
| Sue@er                                              | mail.com                                                                                          |                            |
| 📀 Sue@er                                            | mail.com                                                                                          |                            |
|                                                     | Continue                                                                                          |                            |
|                                                     |                                                                                                   |                            |
|                                                     | A Back to search                                                                                  |                            |

The learner will choose the delivery method, based on what your institution makes available.

If Electronic Delivery is selected, the learner will enter in the recipient's name and email address. They will then re-type the email to confirm it's correct.

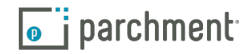

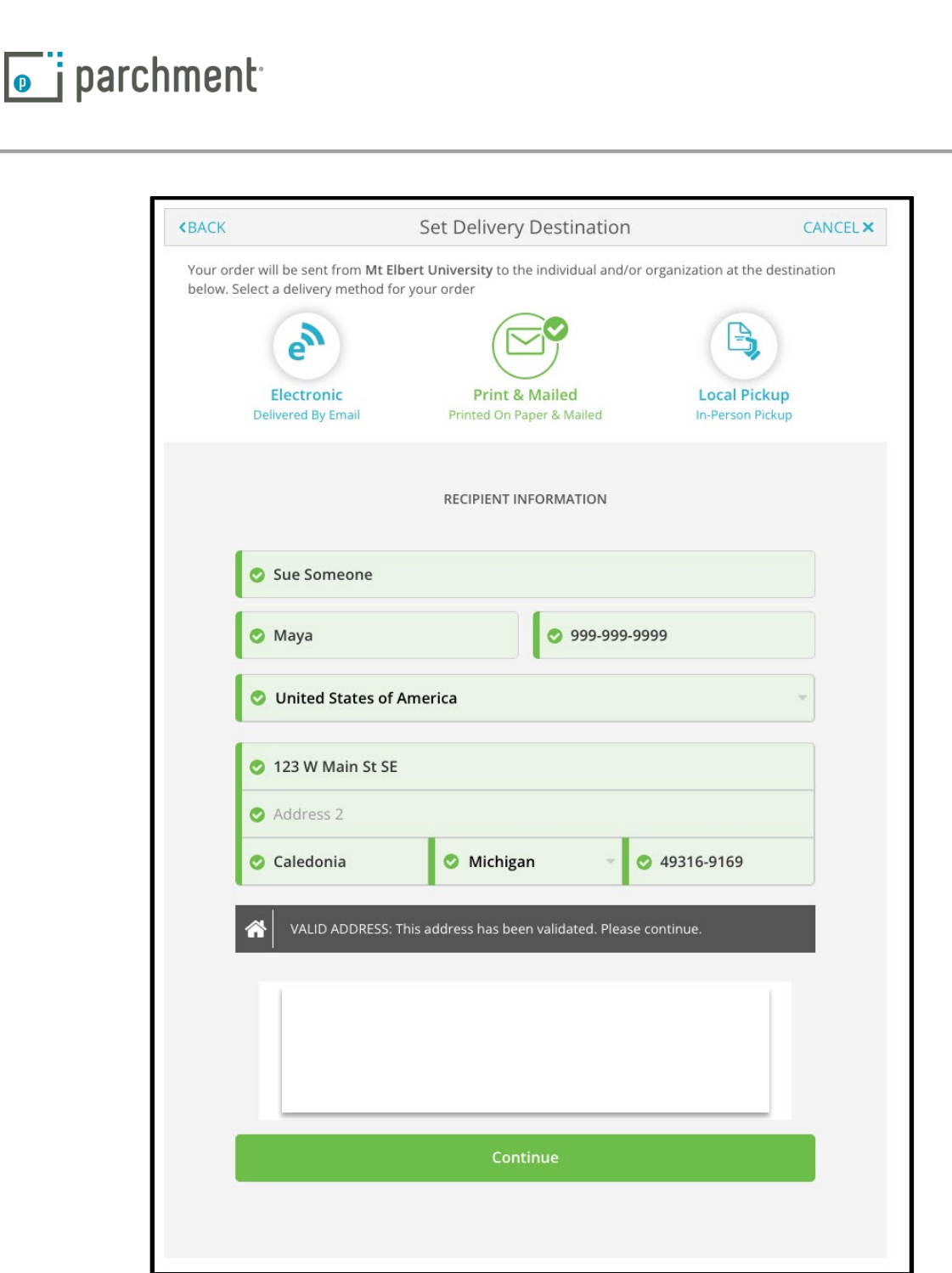

If the Print & Mailed option is selected, the learner will type in the recipient's mailing address. The system will confirm a valid address was provided. If the learner enters an invalid address Parchment will give them valid address suggestions. The credential will be sent by 1st class mail.

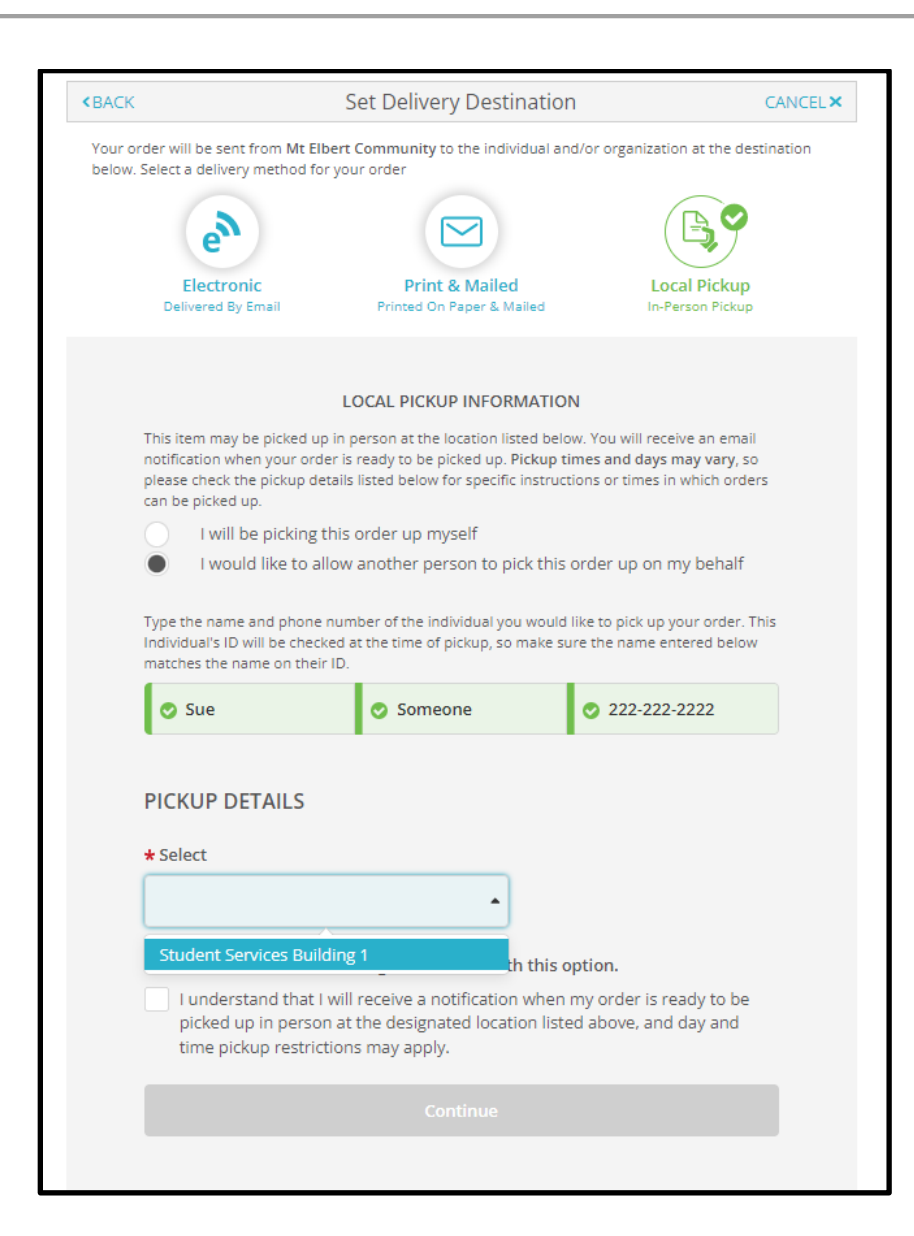

**parchment** 

parchment<sup>®</sup>

If the learner selects the Local Pick up option, they will indicate whether they are picking up the credential or if someone is picking it up on their behalf. They will then provide the contact information for the person picking it up.

Next, they will choose a pickup location depending on the locations your institution makes available.

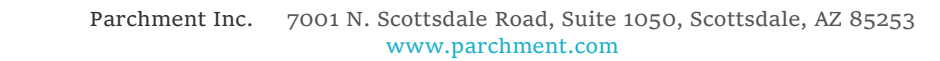

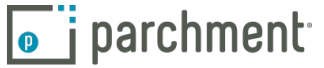

| e                                                                                                    |                                                                                                    |                                                                                                    |
|----------------------------------------------------------------------------------------------------|----------------------------------------------------------------------------------------------------|----------------------------------------------------------------------------------------------------|
| Electronic<br>Delivered By Email                                                                                                    | Print & Mailed<br>Printed On Paper & Mailed                                                                                                    | Local Pickup<br>In-Person Pickup                                                                     |
|                                                                                                    |                                                                                                    |                                                                                                    |
|                                                                                                    | LOCAL PICKUP INFORMAT                                                                                                    | ION                                                                                                  |
| This item may be picked u<br>notification when your ore<br>please check the pickup d<br>can be picked up.                                                                                                    | ip in person at the location listed t<br>der is ready to be picked up. Picku<br>etails listed below for specific inst                                                                                                    | elow. You will receive an email<br>p times and days may vary, so<br>uctions or times in which orders |
| I will be picking                                                                                                    | this order up myself                                                                                                    |                                                                                                    |
| <ul> <li>I would like to a</li> </ul>                                                                                                    | allow another person to pick t                                                                                                    | nis order up on my behalf                                                                            |
| Type the name and phone                                                                                                    | e number of the individual you wo<br>tked at the time of pickup, so mak                                                                                                    | uld like to pick up your order. This<br>e sure the name entered below                                |
| natches the name on the                                                                                                    | ir ID.                                                                                                    |                                                                                                    |
| Sue                                                                                                    | Someone                                                                                                    | <ul> <li>222-222-2222</li> </ul>                                                                     |
| Sue PICKUP DETAILS  Select                                                                                                    | Someone                                                                                                    | <ul> <li>222-222-2222</li> </ul>                                                                     |
| Sue  CKUP DETAILS  Select  Student Services                                                                                                    | Someone                                                                                                    | <ul> <li>222-222-2222</li> </ul>                                                                     |
| Sue PICKUP DETAILS Select Student Services The order can be pick                                                                                                    | Someone Someone ed up at:                                                                                                    | <ul> <li>222-222-2222</li> </ul>                                                                     |
| Sue  Constraints of the second second secon | s Building 1  ed up at: 1                                                                                                    | <ul> <li>222-222-2222</li> </ul>                                                                     |
| Sue  Constraints of the name on the  Sue  Constraints  Sue  Constraints  Sue  Constraints  Constraints  Cons | Someone Someone Someon | ♥ 222-222-2222 s option.                                                                             |
| Sue  Constraints of the second second secon | Someone Someone Someon | Soption.<br>en my order is ready to be<br>sted above, and day and                                    |

Finally, they are required to check the notification checkbox prior to continuing. This is the learner acknowledging they will receive a notification when the order is ready for pickup.

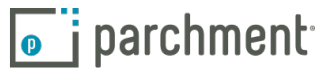

| < BACK                                                                   | ltem                                                                  | Details                                             |                     | CANCEL ×         |
|--------------------------------------------------------------------------|-----------------------------------------------------------------------|-----------------------------------------------------|---------------------|------------------|
|                                                                          | TRANSCRIPT                                                            | Transcript<br>For: Madison Ras                      | st                  |                  |
| FROM<br>Mt Elbert Comm<br>Mt Elbert, CO<br>TO<br>Example Digital         | unity<br>University                                                   | e <sup>№</sup> Delivery<br>Credential<br>Item Total | Method: Ele<br>Fee: | \$3.25<br>\$3.25 |
| * When do you want this<br>Send Now                                      | sent?                                                                 | Purpose<br>Admission                                |                     | •                |
| Would you like to add an                                                 | attachment file? (oj                                                  | ptional) 🚹                                          | Add An              | Attachment       |
| Please review the info<br>to complete this orde<br>Most Recent Signature | ermation below perf<br>r.<br>e Consent On File                        | taining to the type of                              | Clear 8             | t is required    |
| V                                                                        | $\sim$                                                                |                                                     |                     |                  |
| Full name as signed<br>* 🕑 l certify under<br>am authorized              | d above: Kristin Kos<br>r penalty of law tha<br>d to take this action | strzewa<br>t l am the individual<br>n.              | identified a        | bove and         |
| All items m                                                              | CON                                                                   | TINUE<br>erisk are required to                      | submit this         | form             |

A second Order Details Page will display the recipient information as well as the order options.

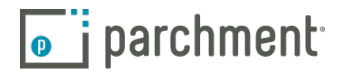

| parchment |                    |                                                                                                    |                                                                                      | DASH                                   | BOARD  | ORDERS | PROFILE 🔻 |  |
|-----------|--------------------|----------------------------------------------------------------------------------------------------|--------------------------------------------------------------------------------------|----------------------------------------|--------|--------|-----------|--|
|           | <b>K</b> BACK      | Order Sumn                                                                                                    | nary                                                                                 | CA                                     | NCEL × |        |           |  |
|           | • Your of<br>Here' | der has not been placed yet. Please review and co<br>s your order summary Robby                                                           | mplete the order below                                                               | Collapse All                           |        |        |           |  |
|           | FOR                | Robo, Robby                                                                                                    | e                                                                                    | \$6.50 <b>^</b>                        |        |        |           |  |
|           | ITEM<br>FROM<br>TO | Transcript<br>Mt Elbert University<br>Example Digital University, Scottsdale, AZ                                                          | e <sup>3</sup> 🔂 🗹                                                                   | \$3.25 💼                               |        |        |           |  |
|           | ITEM<br>FROM<br>TO | Transcript<br>Mt Elbert University<br>Student Services Building 1, Flagstaff, AZ<br>Inother item for <b>Robby Robo</b>                    | B, 🔁 🗹                                                                               | \$3.25 🌐                               |        |        |           |  |
|           |                    |                                                                                                    | Total Credential Fees                                                                | \$6.50                                 |        |        |           |  |
|           |                    |                                                                                                    | Order Total                                                                          | \$6.50                                 |        |        |           |  |
|           |                    | CONTINUE                                                                                                    |                                                                                      |                                        |        |        |           |  |
|           |                    | Payment will be collected through Parchmer<br>completion. Parchment adheres the highest<br>your credit card information. You will redired | t's secure payment gatew<br>level of PCI compliance an<br>t to a secure payment scre | ay upon order<br>d never stores<br>en. |        |        |           |  |

The learner will review their information on the Order Summary page and if everything is correct, they will click Continue.

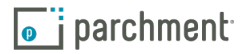

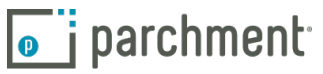

|                                            | Payment Inform               | nation                    |
|--------------------------------------------|------------------------------|---------------------------|
|                                            |                              |                           |
| Enter first and last name                  | as it appears on credit card | John                      |
|                                            | 1448                         |                           |
| Ø Mar                                      | 2022                         | . 345                     |
| ⊘ 9999999990                               |                              |                           |
| Øilling Address         Ø United States of | of America                   | Ose different billing at  |
|                                            |                              |                           |
| 123 W Main St                              | SE                           |                           |
| <b>123 W Main St</b><br>Address 2          | SE                           |                           |
| 123 W Main St<br>Address 2<br>Caledonia    | SE                           | v 🔮 49316                 |
| 123 W Main St<br>Address 2<br>Caledonia    | SE                           | <ul> <li>49316</li> </ul> |

Here they will enter in their payment information. Credit or debit card as well as their billing address. The learner will be charged at the time of the order.

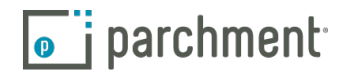

| o parchment |                                                                                                    |                                | DASHBOARD             | ORDERS | PROFILE 🔻 |
|-------------|----------------------------------------------------------------------------------------------------|--------------------------------|-----------------------|--------|-----------|
|             | Order Confirm                                                                                                    | nation                         | 🖶 Print Receipt       |        |           |
|             | Thank you for your order Madison. Yo                                                                                                    | our order has been placed      | 1.<br>Collapse All    |        |           |
|             | FOR 🛔 Robo, Robby                                                                                                    | •                              | \$3.25 <b>^</b>       |        |           |
|             | ITEM Transcript<br>FROM Mt Elbert University<br>TO Example Digital University, Scottsdale, AZ<br>DID TQYGERUQ                              | e <sup>8</sup> ()              | \$3.25                |        |           |
|             | Order Date: SEP 29, 2021<br>Placed By: Robby Robo                                                                                          | Total Credential Fees          | \$3.25                |        |           |
|             |                                                                                                    | Order Total                    | \$3.25                |        |           |
|             | What happens next?  Parchment has processed your order and it's awaiting fulfil will now verify, approve and finish fulfilling this order. | Iment. The sending organizatio | n(s) you ordered from |        |           |
|             | fou can view order details and status in MY DRDERS.                                                                                        | er Order Continue              | To Your Account       |        |           |

Once the order has been submitted the learner will see an Order Confirmation. This information will also be emailed to the learner.

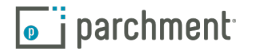

| parchment                                                                                                    |                                                                                                    |                                                                                          | DASHB                                                                                                    | OARD ORDERS                                     | PROFILE 🔻 |
|----------------------------------------------------------------------------------------------------|----------------------------------------------------------------------------------------------------|------------------------------------------------------------------------------------------|----------------------------------------------------------------------------------------------------|-------------------------------------------------|-----------|
| Order History                                                                                                    |                                                                                                    |                                                                                          |                                                                                                    |                                                 |           |
| Need to p<br>Create new orders fr<br>Track Orders                                                                                | lace a new order<br>om the credential tiles on your dashboard.                                                                                                    |                                                                                          |                                                                                                    | Create N                                        | ew Order  |
|                                                                                                    |                                                                                                    |                                                                                          |                                                                                                    |                                                 |           |
| Document ID                                                                                                    | Status Order submitted to Mt Elbert University                                                                                                    | F                                                                                        | tecipient<br>xample Digital University                                                                                                    | Price<br>\$3.25                                 | Track     |
| Document ID<br>TQYGERUQ<br>Where's my<br>Order submitted to                                                                      | Status Order submitted to Mt Elbert University transcript? to Mt Elbert University                                                                                  | R<br>E<br>Mt Elbert University                                                           | Accepted by the second second seco | Price<br>\$3.25<br>Recipient                    | Track     |
| Document ID<br>TQYGERUQ<br>Where's my<br>Order submitted to<br>Your transcript wi<br>Mt Elbert Universit<br>before it can be set | Status Order submitted to Mt Elbert University transcript? to Mt Elbert University as ordered on September 29, 2021. ty needs to review and approve it ntt.         | R<br>E<br>Mt Elbert University<br>Document Type: Transcript<br>Delivery Type: Electronic | Accipient<br>Example Digital University<br>Parchment<br>Recipient<br>Example Digital University                                                                                                    | Price<br>\$3.25<br>Recipient<br>rsity           | Track     |
| Document ID<br>TQYGERUQ<br>Where's my<br>Order submitted I<br>Your transcript wi<br>Mt Elbert Universi<br>before it can be set   | Status Order submitted to Mt Elbert University transcript? to Mt Elbert University as ordered on September 29, 2021. ty needs to review and approve it mt. Canceled | R<br>E<br>Mt Elbert University<br>Document Type: Transcript<br>Delivery Type: Electronic | eccipient<br>xxample Digital University<br>Parchment +<br>Recipient<br>Example Digital University<br>cottsdale Campus                                                                                                    | Price<br>\$3.25<br>Recipient<br>rsity<br>\$5.00 | Track     |

Learners can track their orders by going to the Orders Tab within their Parchment Account. Here they will see all of their current and previous requests.

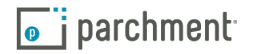